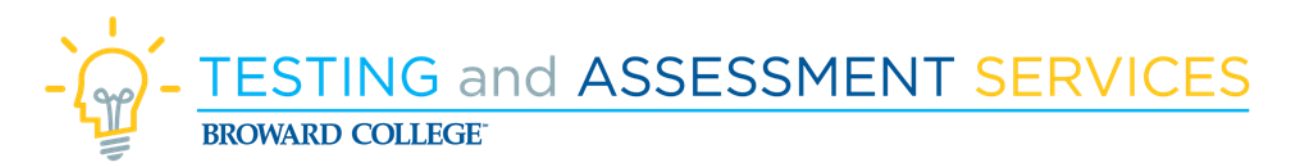

Login to Broward College One Access: At the top of any Broward College webpage select the **Login** button at the top right corner.

Sign in using your full Broward College email address and existing PIN/Password to access the Applications page.

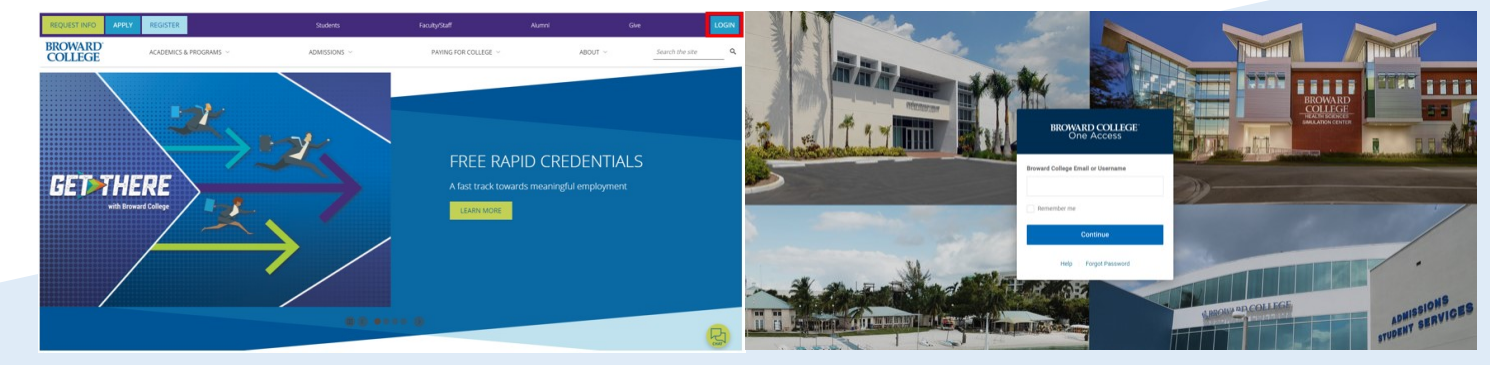

Once you have successfully logged in, you will be on your Broward College One Access home screen with access to your application titles including: Outlook, Office 365, & D2L.

Select: **D2L** - Once you are in D2L select the Testing & Assessment Course you have been enrolled in.

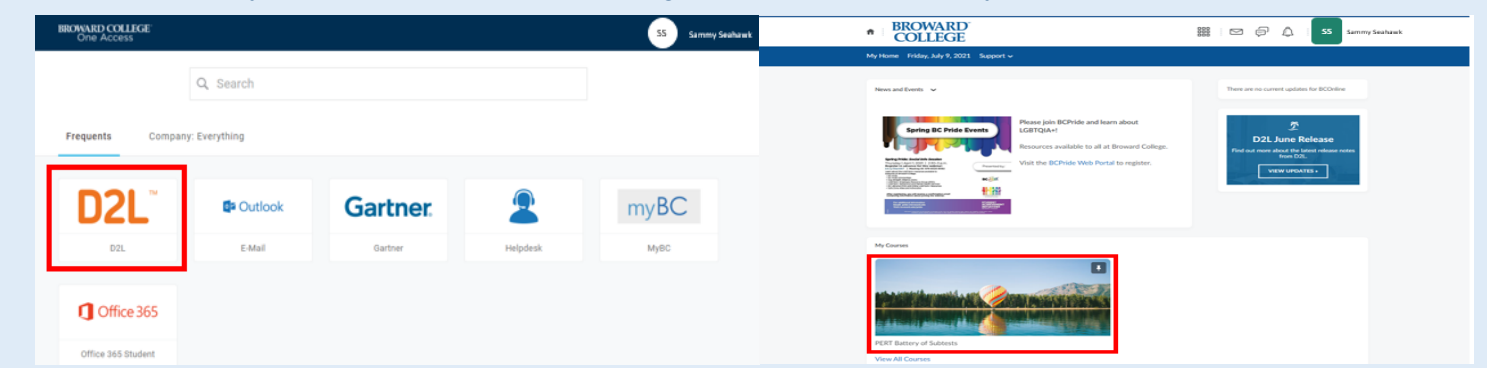

From the top of the course home page select **Content**. Next, click **PERT Testing Guide – Start Here!** You will find it listed under the Table of Contents. The testing guide will walk you step by step through the process to complete your placement test.

If you have previously taken a PERT test at a Broward College location, please check your email for a Username and Password to the College Success website. The email will be from <u>Remote-Placement@broward.edu</u> and you will need this to start testing.

| BROWARD PERT Battery of Subtests                                                                                                    | 🇱   🖂 🧔 🛕   💴 Sammy Seahawk                                                                                                    | BROWARD     PERT Battery of Subtests                                                                                                    | Son Providence Sammy Sealaw    |
|----------------------------------------------------------------------------------------------------|----------------------------------------------------------------------------------------------------|----------------------------------------------------------------------------------------------------|--------------------------------|
| Course Home Content Grades Communication - Assessments - Tools - Resources -                                                                                                    |                                                                                                    | Course Home Content Grades Communication - Assessments - Tools                                                                                               | ✓ Resources ✓                  |
| PERT Battery of Subtests                                                                                                    |                                                                                                    | Search Topics  A Honorlock Proctori                                                                                                    | ing 🗸 🔒 Print                  |
| Announcements v<br>College Success Access Code ×                                                                                                    | There are no current updates for PERT Battery<br>of Subtests                                                                                                    | Dewnload                                                                                                    | Expand All   Collapse All      |
| Ment of the set and the set of the set of th | Content Browser 🐱                                                                                                    | Table of Contents 4 Honorlock Proctoring 4                                                                                                    | 42.86 % 3 of 7 topics complete |
|                                                                                                    | Honorlock Proctaring                                                                                                    | Lauech Honorlock for V Bert Testing Guide - Start Here!                                                                                                    | Updated 🗸                      |
| <b>f</b>                                                                                                    | Urse Home Content Grades Communication V Assessments V                                                                                                    | 888   ⊠ (‡) <sup>55</sup> Sammy Saakuwak<br>Tools v Resources v                                                                                              |                                |
|                                                                                                    | artenane Content Gales Contraction & Accelerated Contractions & Accelerated Content of Content of C    |                                                                                                    |                                |
| 1<br>11<br>12                                                                                                    | Returning or First time?<br>you have already taken the PERT with Broward College either recensive and the second second seco | itly or prior to COVID19, you already have a College Success username and<br>and edu and look for the items highlighted in yellow. Please follow the emailed |                                |
| 11<br>2<br>5                                                                                                    | you have never taken the PERT with Broward College, you will nee<br>egistration Link<br>elect Broward College from the Institution drop down menu.                                                                                                    | d to create an account. Please click on this link - <u>College Success Self</u> .                                                                            |                                |
| S                                                                                                    | elect the Site: Remote Campus nter the Site Password:                                                                                                    |                                                                                                    | U                              |